## **Reverse DNS lookup**

If you want to see IP Address, instead of its resolved host name, you can disable reverse DNS lookup.

To enable/disable Reverse DNS lookup for IP Addresses:

- Go to blocked URL> Settings > NetFlow Settings > Configuration > Reverse DNS lookup
  Select Enabled/Disabled

| Patterns Subnets Subnet Sets End Users T                                                                               | opN Alarms Reports              | Aggregator Filtering Sampling | Configuration |
|----------------------------------------------------------------------------------------------------|---------------------------------|-------------------------------|---------------|
| Timport A Export                                                                                                    |                                 |                               |               |
| Service options                                                                                                    |                                 |                               |               |
| NetFlow Collection port<br>LDP port number listening for NetFlow date                                                  | 2060                            |                               |               |
| NetFlow Collection port timeout<br>Time before retrying latening for NetFlow UDP packets                               | 5                               | seconds                       |               |
| SFlow Collection port<br>UDP port number listening for SFlow data                                                      | 6344                            |                               |               |
| SFlow Collection port timeout<br>Time before retrying latening for SFlow UDP packets                                   | 5                               | seconds                       |               |
| End users collection port<br>LOP port number listening for user logon/logoff syslog messages                           | 33516                           |                               |               |
| End users collection port timeout<br>Time before retrying listening for syslog UDP packets                             | 5                               | seconds                       |               |
| Temp folder<br>Folder in which Nethbura-Flow will temporary unpack Raw Data files                                      | /var/lib/netvizura/flow/temp    |                               |               |
| Archived files folder<br>Folder in which NetVoura-Flow Apprepator stores processed files                               | /var/lib/netvizura/flow/archive |                               |               |
| Legacy raw files folder<br>Folder in which Nethburg-Flow stores Raw Data files from previous versions                  | /var/lib/netvizura/flow/legacy  |                               |               |
| Maximum database size<br>Oldes data will be removed first                                                              | 10                              | GB                            |               |
| Minimum free disk space<br>When free space on the Raw Data storage is less than configured oldest files will be remove | 4096                            | MB                            |               |
| Database size in weeks<br>The system will men you before database space runs out                                       | 5                               |                               |               |
| Minimum archive size in days<br>The system will men you up to 7 days before archive space runs out                     | 5                               |                               |               |
| Automatic Deduplication<br>If enabled, form that have known exporter as next hop will not be processed                 | Enabled T                       |                               |               |
| Whois lookup<br>If duabled, Whois kokup will be aligned for All Traffic Internal Addresses                             | Enabled T                       |                               |               |
| Reverse DNS lookup<br>If duabled, Reverse DNS lookup will be sliped for all addresses                                  | Enabled Tradided                |                               |               |
| Save X Cancel                                                                                                    | Disabled                        |                               |               |

Once you change status of Reverse DNS in Settings from Enabled to Disabled  $\odot$ and vice versa, it is necessary to refresh the observed view in NetFlow module by pressing the Refresh button in the upper right corner.

Enabled is default value. (i)